### 硬件概览

DIR-882 快速安装手册

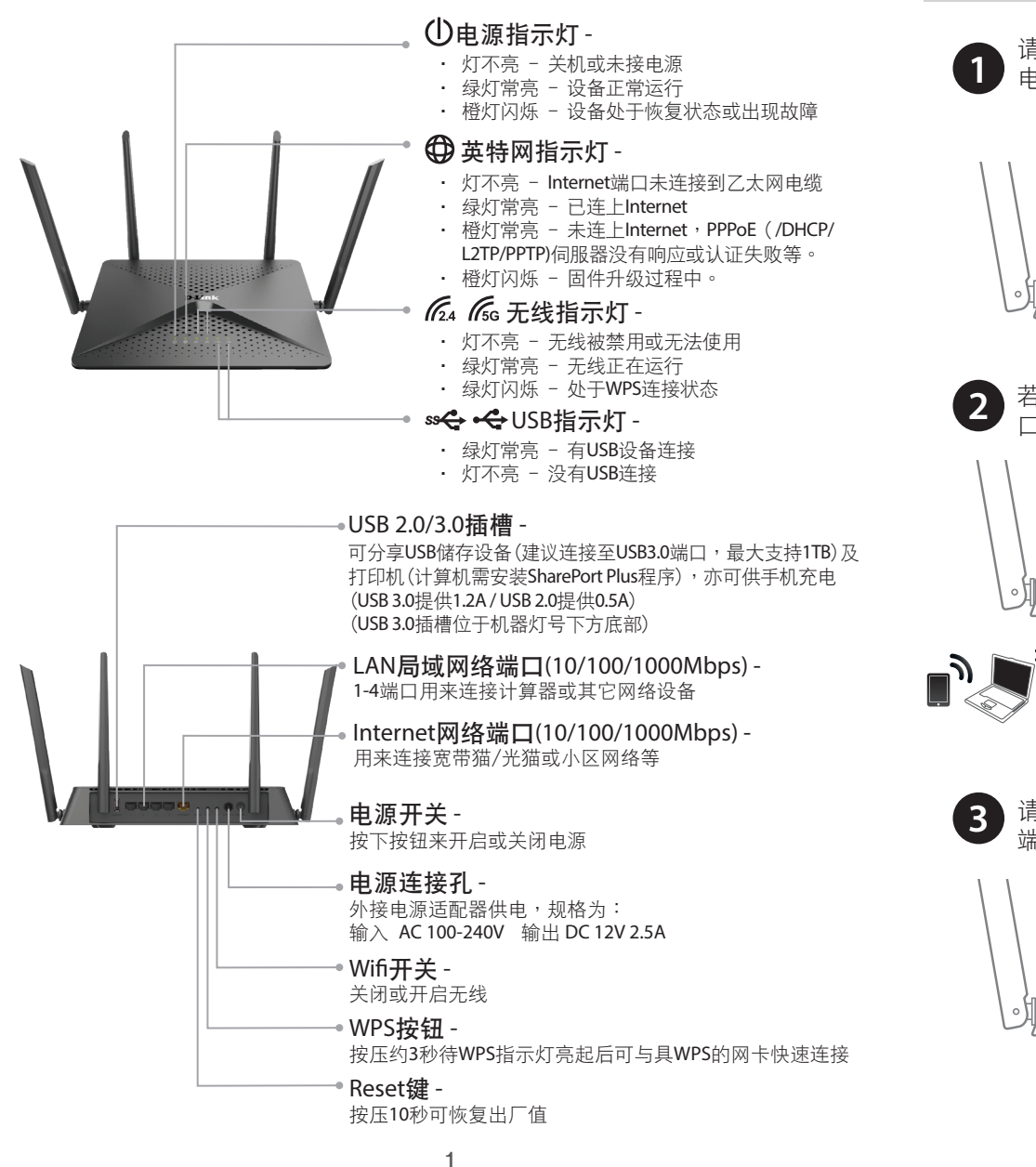

硬件安装

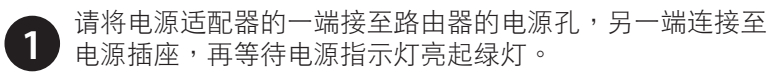

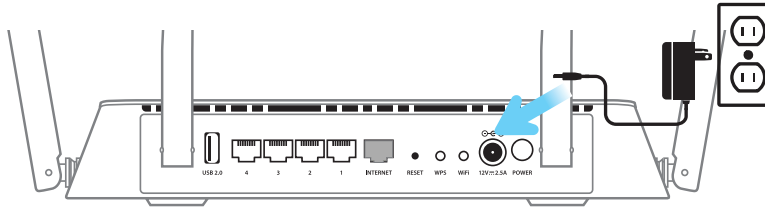

2 若使用网络线连接,请将网络线的一端连接计算机的网络端口,另一端连接路由器的IAN 1-4其中一口 ,另一端连接路由器的LAN 1-4其中一口

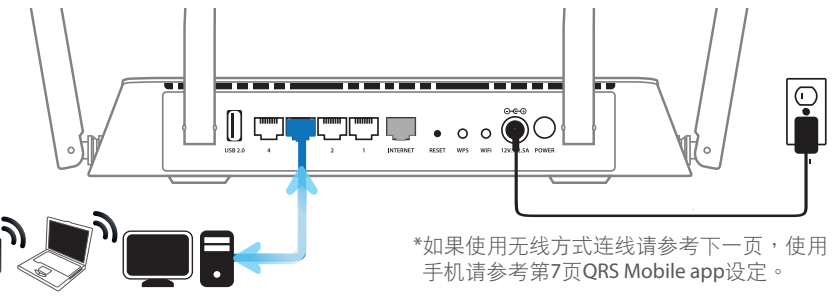

请将网络线的一端连接宽带猫/光猫或墙壁上的网络端口,另一端连接路由器黄色的INTERNET端口。

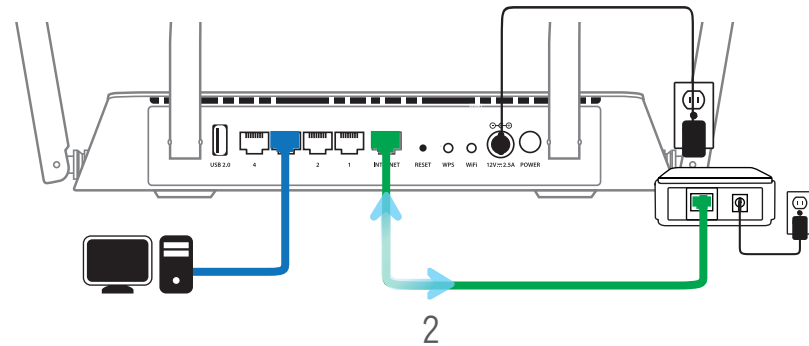

# 无线设置

### 如果您要以无线方式来设定路由器,请先查看包装内信息卡或路由器底部标 签上的无线名称(SSID)和密码。若笔纪本电脑有无线开关,请先确认已开启。

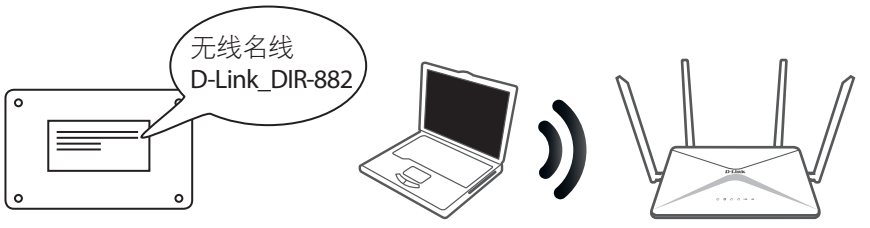

### Windows<sup>®</sup> Vista

请至「控制面板」>「网络和共享中心」-->点选左上方「 改变适配器设置」-->确认「无线网络连接」显示未联机。 若显示「已禁用」请先右键单击选「启用」)-->返回 络和共享中心」点选左上方「管理无线网络」>按下「新增 」后选「新增此计算机范围内的网络」-->在列表中选择路 由器的无线名称并联机-->输入网络密钥后按下「联机」。

### Windows<sup>®</sup> 7

请至「控制面板」>「网络和共享中心」-->点选左上方」 改变适配器设定」-->确认「无线网络连接」显示未联机( 若显示「已禁用」请先右键单击选「启用」)-->至上一页 路由器的无线名称并连接-->输入网络密钥后按「确定」。

### Windows<sup>®</sup> 8

联机(若显示「已禁用」请先右键单击选「启用」)-->点选 「Wi-Fi」右键单击选「连接或中断连接」来开启无线管理 程式-->在可用的网络列表中选择路由器的无线网络名称并 联机-->输入网络密钥后按下「确定」。

### Mac<sup>®</sup> OS

请点选上方工具栏的无线图标,在列表中选择路由器的无 线名称并联机-->输入网络密钥后按「好」。

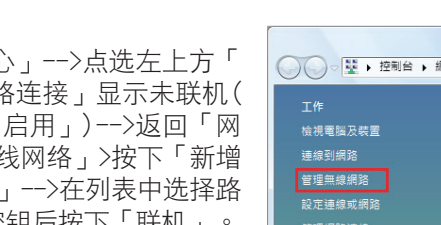

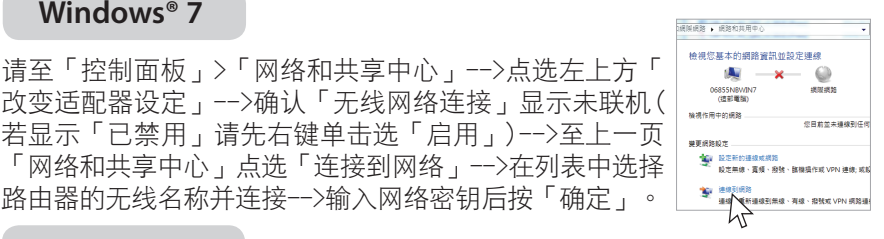

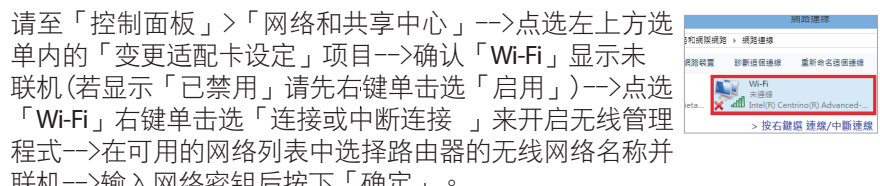

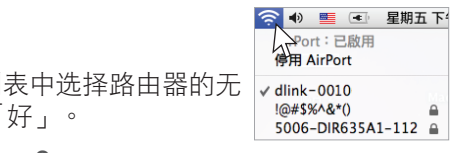

# 路由器设置-使用电脑

请打开任一种网页浏览器,如Internet Explorer/Google Chrome/Firefox 网页将自动导向至路由器的设置页面。您也可以在网页地址栏输入「 http://dlinkrouter.local./」或「http://192.168.0.1」来打开设置网页。

http://dlinkrouter.local./

出现设置向导的画面,直接按「下一步」的按钮 若出现登陆画面请直接按下「登陆」即可进入(默认无密码),若无法登 陆表示您已更改密码,请输入您更改过的路由器(管理者)密码来登入

| 欢迎                                                                                                    | $\times$ |               |    |
|----------------------------------------------------------------------------------------------------|----------|---------------|----|
| 正式前     Dip.402     Uk-FTG产端       五夏前     Dip.402     Uk-FTG产端       这时特所指导总是地地地球区部的Linkalapit     要求: 化互应的构成 # Min.47%     Uk-FTG产端       建築: 化互应的构成 # Min.47%     基 # # 200 Min.48%     # # # 200 Min.48%       建築: 化互应的构成 # Min.47%     基 # # 200 Min.48%     # # # 200 Min.48% | ÷.       | 管理员密<br>1<br> | 丹: |

此网页是连至路由器的内部设定接口,在无法连通网络时也可以打开。 表无法打开时,请检查计算机是否已通过有线或无线方式联机至路。 由器(有线连至1-4端口),或参考第10页的常见问题来检查设置

如果检测到您的网络类型为动态IP(DHCP),请直接跳至步骤4设定。 如果检测到的类型错误或您想使用其他类型可按「上一步」来选择。

## 3-1 拨号上网(PPPoE)

请输入网络服务商提供的上网帐号和密码,确认后按「下一步」。

VLAN 我的Internet连接是 PPPaE V 277 重新连续模式 独特起用

\_\_\_\_\_(图片中的数据仅为范例,请输入 网络服务商提供给您的数据)

### 3-2 固定IP地址

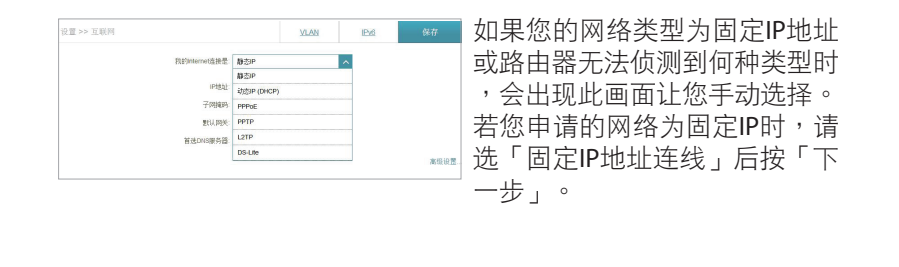

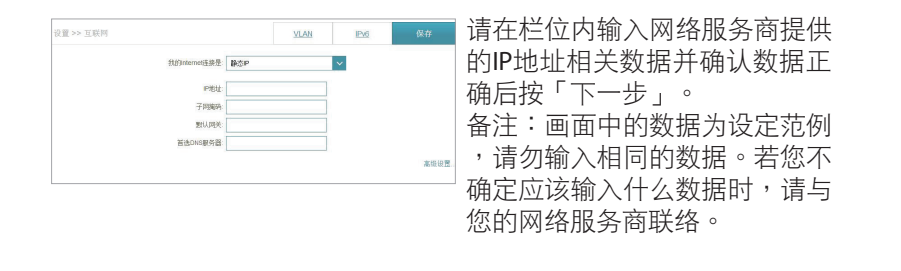

无线网络已有默认的名称和密码,若您不想使用默认的设置则可以在此 自行更改(名称和密码皆不可以空白或输入中文)

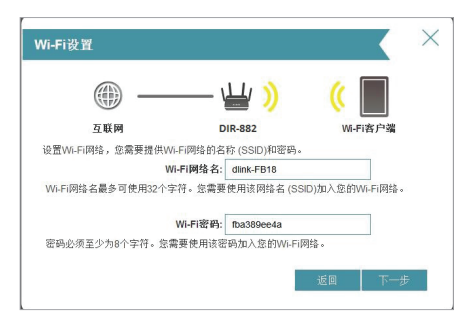

5 请设置一组密码(不可空白且最少需6个字符)作为路由器登入密码,可 避免其他使用者更改您的设定,再按「下一步」(密码会立即生效)。

| 设备管理员密码                             |                     | ×               |
|-------------------------------------|---------------------|-----------------|
|                                     | — <u>\</u> )        | (               |
| 互联网                                 | DIR-882             | Wi-Fi客户端        |
| 默认情况下,在新D-Link路由器<br>新设备的安全,请在下面更改密 | 上管理员无需密码即可访问到<br>码。 | 則基于Web的配置工具。要确保 |
| 设备管理员                               | 寄码:                 |                 |
|                                     |                     |                 |
|                                     | 1                   | 返回 下一步          |

请确认并记下此画面显示的数据,再按「下一步」,若您的线路和设定 的数据都正确,完成此步骤后即可连通网络

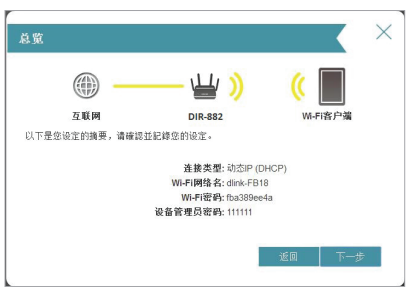

完成设定!此设定程式只需执行一次,其他计算机只要接上网络线、无 线,重新搜寻您设定的无线名称联机后即可连通网络。

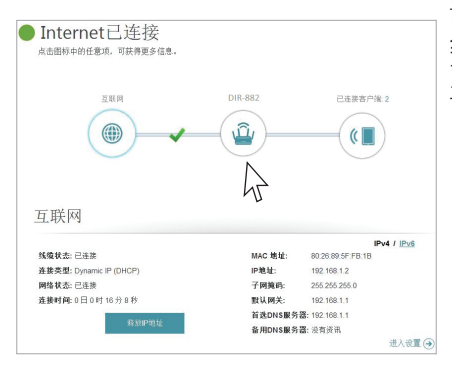

设置完成后若您有其他需求或更换网 络环境时可再登陆至设置画面,在首 页可查看目前的网络状态,点选图标 可查看详细数据或进行设定。例如

- 当您忘记无线的密码时 将计算 机连接网络线至路由器,登陆画面 后点洗中间的路由器图示,即可存 下方查看到目前的资料或进入页面
- 如果您想查看有哪些无线设备联机 到路由器,可点选最右方的无线设 备图标,下方即会列出设备列表

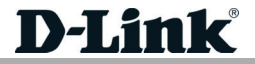

# 路由器设置-使用移动设备

在移动设备连接网络的情况下,根据您的移动设备系统到App Store或安 卓应用市场(D-Link官网)搜寻「QRS Mobile」并下载安装。

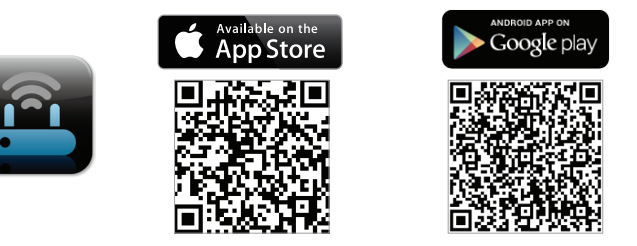

2 请到移动设备的Wi-Fi设定,搜寻路由器的无线网络名称并输入密码。 默认无线网络名称(SSID)和密码的信息请参考包装内附的无线信息卡如下:

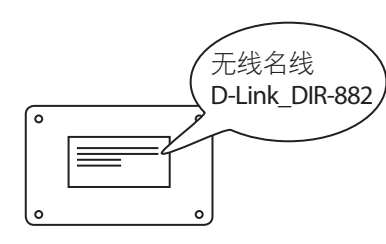

DIR-882 快速安装手册

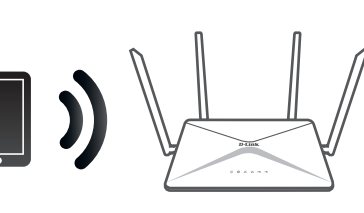

**3** 请开启QRS Mobile app并依画面中的指示来设定

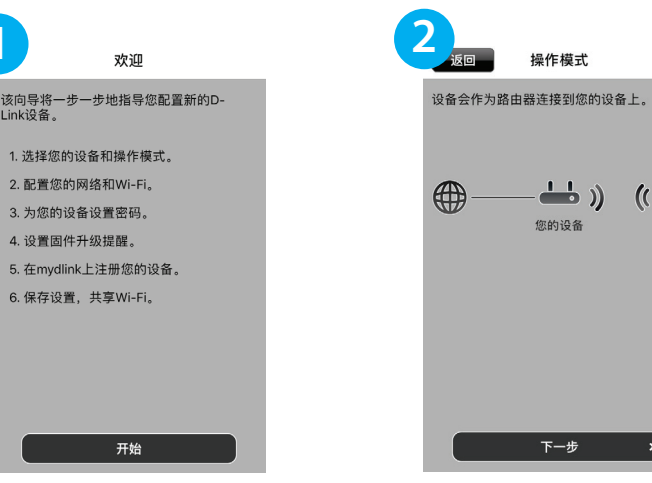

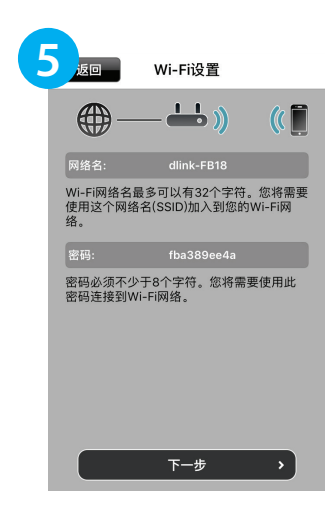

调器的以太网端口。

安装

设定2.4GHz频段的无线 网络名称和密码

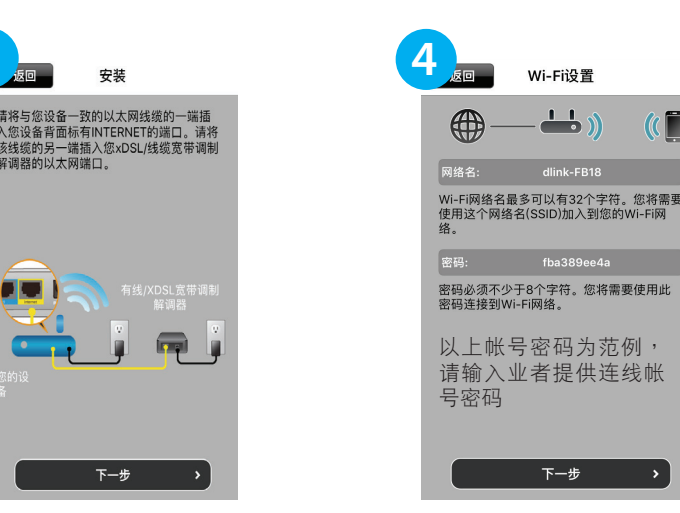

app会自动检测网络类型。 若您是DHCP或电视宽带时 会跳过此步骤;若为PPPoE (xDSL)时请输入网络服务商 提供的上网帐号、密码;如 果是固定IP则不适用此app ,请改用计算机来执行设定

下一步 >

Wi-Fi设置

\_

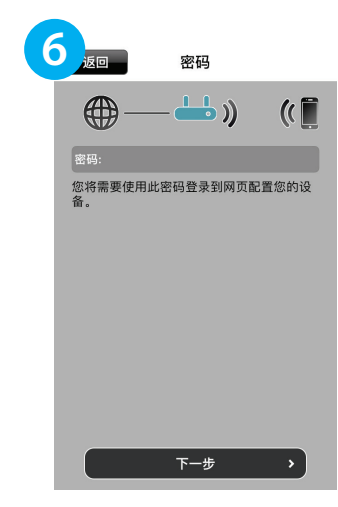

设定此密码后会立即生 效,请确认您已记下此 密码,之后开启此app 或通过网页登陆设置页 面时请输入此密码

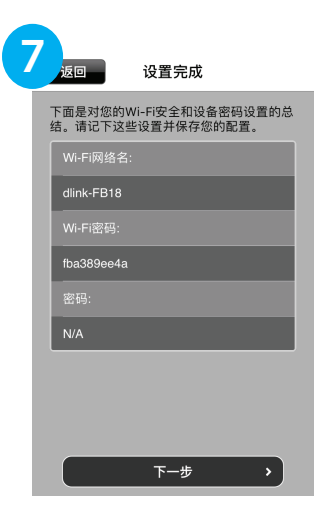

确认您设定的信息并记 下,按下「储存」后请 打开移动设备的Wi-Fi项 目重新搜寻您设置的无 线名称来联机即可连通 网络

# 常见问题

### Q1:无法打开设置画面时该如何处理?

- ·请确认您的浏览器是最新版本,路由器不支持IE9.0以下版本,请将您的 浏览器升到最新版本
- ·计算机的网络线若正确连接至路由器后应取得192.168.0.x的IP地址,若 前三码地址不同则请检查联机内容。以Win7为例:至「控制面板」> 「网络和共享中心」〉点选「更改适配器设置」〉点选「无线网络连 接」的图示右键单击选择「属性」,点选在清单内的「(TCP/IPv4)」后 点选 属性,确定选择为「自动取得IP地址
- 若计算机有建立宽带连接请先删除,或点图示右键选「取消作为默认 连接
- ·若用E浏览器,请至「工具」>「因特网选项」>「连接」>「局域网设 置」>确认未勾选「Proxy服务器」,或请使用其他网页浏览器

| 大坂川岳座渡藩性                                    | Intern NPIX版本 4 (TCP/IPv4) 履行                 | E 7 83   |   |         |             |
|---------------------------------------------|-----------------------------------------------|----------|---|---------|-------------|
| 796 共享                                      | *5 QHRZE                                      |          | 3 | こう 寛帝连接 |             |
| 连接时使用:                                      | 如果网络专种新力能、同己以存取自动编制的 17 说表。我问。                |          | 7 | 日助井连接   | FU          |
| 🖉 Jell Wireless 1703 802.11b/g/n (2.46Hz)   | 沒要要以內認於後輩達然必須推進目的"IP"说道。<br>011 · 100         |          |   | I WAN M | 连接(O)       |
| 武法被使用下列项目 (0):                              | ● 自动获得 IP 地址(0)                               |          |   |         | 状态(U)       |
| I 売助 crossift 网络窗户端 A                       | ⑦ 使用下就的 IP 地址(S):                             |          |   | _       |             |
| ☑ ♣ABCB Betwork Security Filter driver      | The Median Constrained                        |          |   |         | 取消作为默认连接(F) |
| ■ 20% 教養性対対相応 =                             | 子同號範码 (0):                                    |          |   |         |             |
| ★ Internet 特別数本 6 002/12×6)                 | (1)回共 (D):                                    |          |   |         | 创建副本(C)     |
| ■ Internet 防約款本 4 (002/12v4)                | a contra ser statistica                       |          |   |         |             |
| 4 II                                        | - 48 T WO 1 1 1 1 1 1 1 1 1 1 1 1 1 1 1 1 1 1 | m-       |   |         | 创建快捷方式(S)   |
| 安装 00 2110 第件 00                            | Mill for 1773 and                             | u        |   |         |             |
| £1                                          | ELS 100 (E7) - 07.                            |          |   | 1       | 删除(D)       |
| 1127日。该协议是整认的广阔问路协议,它提供在不同<br>的相互注制的问题上的通讯。 | 資用 INC 推行器 (A):                               |          |   | •       | 重命名(M)      |
|                                             | □ 老生时能证说置 C.)                                 | 臺級(0)    |   |         | FE/4+(D)    |
| 2247 75.0                                   |                                               | 124 De 4 |   |         | /温注(K)      |

#### Q2:我已确认网络线连接正确,但为何无法连通网络?

可能是您路由器上端还有另一台路由器,且使用的IP地址网段相同而造成 冲突了! 您可以登陆至路由器后, 至「基本设定」>「网络」> 将「路 由器IP地址」更改为「192.168.100.1」储存后再测试一次。

#### Q3:若忘记路由器的登入密码时该如何处理?

您可按压设备底部的RESET孔约10秒,此动作将会清空设备的所有设定 并回复出厂预设值,放开RESET后请等待电源指示灯亮绿灯后再重新设 定。RESET也可用于以下状况

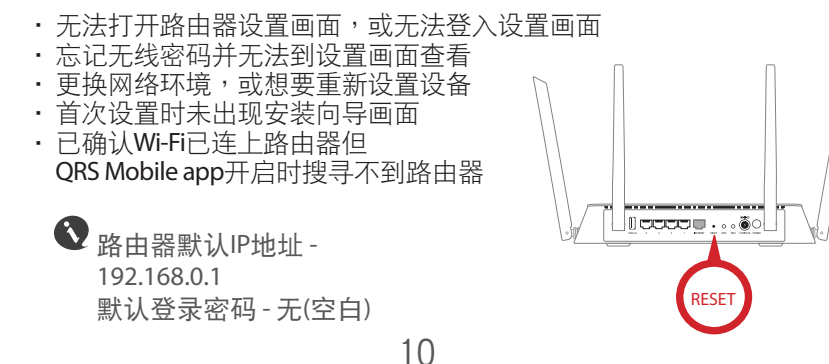

#### Q4:我为何无法搜寻到无线名称,或已输入正确的密码却无法连上无线?

这可能是环境有无线干扰或您的设备仅支持特定频道(请与设备的厂商确 认可使用的频道)。请将计算机接线至路由器后登陆至设置页面,点选右 上方「基本设定」选单中的「无线网络」。

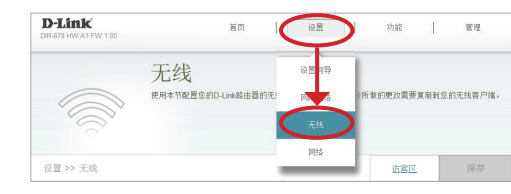

关闭智能连接后,请针对有问题的频段(2.4GHz或5GHz)点选右下方的 高级设定」

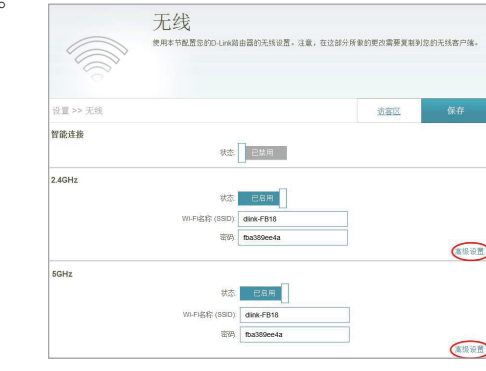

从「信道」项目的下拉式菜单更改信道的数字,按下右上方「保存」后再 重新连接。建议您使用检测无线网络的程序或app来查看附近无线设备使 用的信道,再选择较无干扰或重复的频道。若您的设备仅支持特定频道 请选择可支持的信道使用。若您不清楚该用什么信道时可任意选择2-3个 信道来测试。

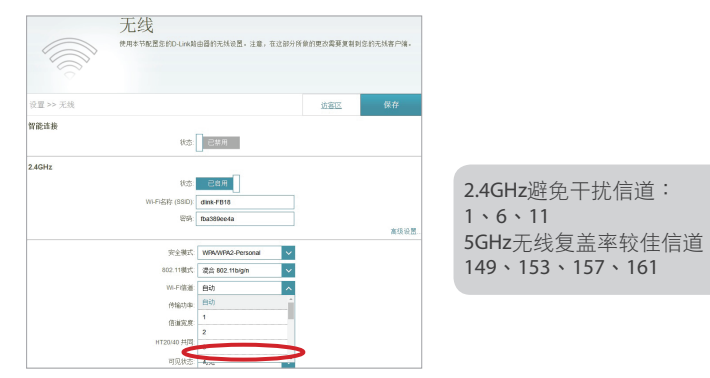

### 技术支援

此手册仅提供首次安装参考,实际app画面、网页内容可能会依版本不同 而有差异,更多产品相关的档案请至D-Link官方网站的「技术支持」页面 下载,或依以下的信息联络我们。您可在移动设备安装D-Link Mobile App 来快速查看产品相关信息。

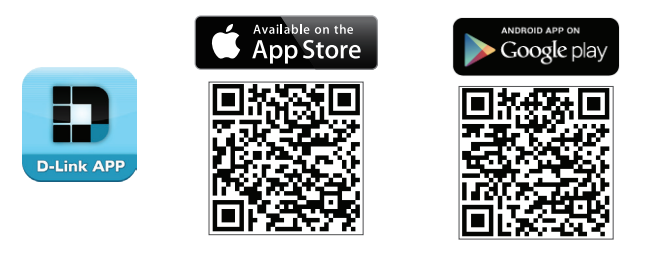

技术支持中心电话:400-629-6688 技术支持中心邮箱:dlink400@cn.dlink.com 各地维修中心地址请登陆官方网站查询 网北: http://www.dlink.com.cn 400电话工作时间:工作日9:00-19:00;节假日9:00-18:00

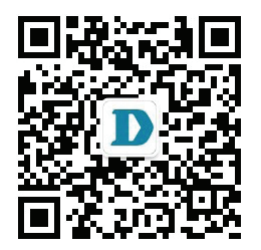

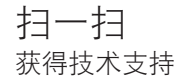

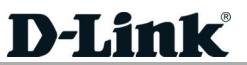